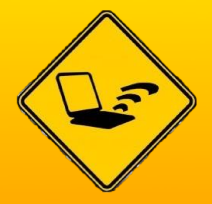

# Internet Access Cards are available from reception, or use your credit card

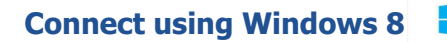

- 1. Confirm that the wireless switch on your computer is on (see the Trouble Shooting guide on next page formore).
- 2. On the home screen Select "Desktop"
- 3. Find the Wireless Icon on the right of the screen near the clock
- 4. Click the Icon to Bring up the list of Networks
- 5. Select Nomadnet and Click "Connect"
- 6. The Login page will load in a new window.
- 7. Enter the NomadNet access card details and click 'Login'.
- 8. To use a credit card, select 'Credit Card Login'. At step 6 and follow the instructions.

### **Connect using Vista or Windows 7**

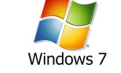

- 1. Check that the wireless switch on your computer is on.
- 2. Right Click on wireless Icon (See diagrams below).
- 3. Click on 'Network and Sharing Centre'.
- 4. Select 'Connect to a Network'.
- 5. Select 'NomadNet' from the list and click 'Connect'.
- 6. Open the Internet and go to www.nomadnet.net.au
- 7. Click on the 'Card Login' button.
- 8. The Login page will load in a new window.
- 9. Enter the NomadNet access card details click 'Login'.
- 10. To use your credit card, select 'Credit Card Login' step 9 and follow the instructions.

#### Vista wireless icon

5:10 PM

Windows 7 wireless icon

# ▲ 🔂 🖬 🕪 11:48 AM 16/11/2009

Not connected - Connections are available

# **Credit Card Login Procedure**

- 1. Select 'Credit Card users log-in' on the Nomadnet Login page.
- 2. For existing users, use the Username and Password from your previous sessions.
- 3. For all new users, click 'Buy Now'.
- 4. Select the access plan required and click 'Continue'.
- 5. For new users, enter a Username and Password that is easily remembered.
- 6. Click on 'Check out with PayPal'.
- 7. For a detailed guide to this procedure, go to the FAQ's at www.nomadnet.net.au

### Please Note: All time purchased by Credit Card is continuous. Your time begins from your 1st login and runs until expired.

# Connect using Apple of Andriod Device

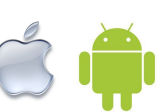

- 1. Select Settings on you home screen
- 2. Select Wifi
- 3. Make sure wifi is switched to "on"
- 4. Find nomadnet under "choose a network"
- 5. Tap on Nomadnet and wait until a Tick appears
- 6. The Login Page should open automatically
- 7. If it does not Open Safari or Internet Browser.
- 8. Go to www.nomadnet.net.au
- 9. Click on the 'Card Login' button.
- 10. The login page will load in a new window.
- 11. Enter the Nomadnet Access card details.
- 12. Click 'Login'.
- 13. To use a credit card, select 'Credit Card Login'.

#### **To Disconnect Your NomadNet Session**

- 1. Open the information window that loads at the start of your session. This normally minimises to your task bar.
- 2. Click on the logout button.
- 3. If you do not have the information window go to step 4.
- 4. Go to www.nomadnet.net.au.
- 5. Click on 'Card Logout' and enter the User Name and Password.
- 6. Click 'Logout'. This will terminate your session. Window will display "your session is terminated".

### **To Check Your Access Card Status**

- 1. Go to www.nomadnet.net.au.
- 2. Click on the 'Card Status' button
- 3. Enter the card User Name and Password.
- 4. Your card's remaining time will be displayed.
- 5. Note that 'megabytes left' only applies if there is a data Limit printed on your Access Card.

IMPORTANT

NomadNet provides open access to the Internet. All Internet security, antivirus, spy ware and ad-ware settings are determined by the security settings currently set on your wireless computer.

NomadNet Help Desk

# NomadNet Trouble Shooting Guide

# Your Device can't detect the NomadNet wireless signal

Some Apple Devices cant pick up wireless signals at a far distance. You should be able to take your apple device closer to the reception of the venue you are staying at. once closer check your wifi for nomadnet. connect to it the walk back to your area and it should stay connected

1. All laptops have a switch or hot key to turn the internal wireless antenna on or off. This needs to be on to connect to NomadNet.

- 2. Common connection for the wireless switches are s follows;
  - a) Slide or push button on the front or side of the laptop.
  - b) Switch or button at the top of the keyboard usually has an indicator light.
  - c) A Function Key, commonly the F2, F5 or F8 key. The Fn key must be held down for the function keys to work.

# Your Device connects to NomadNet, but you get nothing when you open the internet

- 1. As the NomadNet web page does not require a code to access it, type in www.nomadnet.net.au in the address line of your web browser, and see if that opens. If it does, click on 'Card Login' to go to the login page.
- 2. It Step 1 doesn't work, there are two possible causes.
  - Personal or home laptops. If you use you laptop computer on a home wireless system you may have a manual IP address, follow the instructions below for Windows XP or Vista/7 and 8 (Vista/7 instructions in blue).
    - (1) Right click on Network connections Icon.
    - (2) Click on "Open Network Connections". (Network & Sharing Centre).
    - (3) Double Click on Wireless Network Connections (Manage Network Connections).
    - (4) Double Click on Wireless Network Connection.
    - (5) Click on the properties button.
    - (6) Double Click "Internet Protocol (TCP/IP)" (Internet Protocol Version 4). This may be the last item on the centre list, so you may have to scroll down.
    - (7) "Obtain an IP address automatically" and "Obtain DNS Server automatically" need to be checked. If not checked, record any numbers and then check both.

Windows 7

wireless icon

- (8) Once this is done, click OK and both windows and close all others.
- (9) The computer will re-connect to NomadNet so try the internet again after 10 seconds.
- For **Windows 7** follow the instructions below.
  - Right Click on the Network Icon
    Open "Network & Sharing Centre"
  - (3) Click on "Change adaptor settings"
  - (4) Right Click "Wireless Network Connections"
  - (5) Go to step 6 above
- **II) Work supplied laptops.** Laptops that use an Intranet will need the proxy settings temporarily disabled (see below) when you return to the workplace just enable the proxy settings to t
  - (1) Open Internet Explorer or your preferred web browser.
  - (2) Click the Tools menu item.
  - (3) Select Internet Options.
  - (4) Click the Connections tab.
  - (5) Click the LAN settings button located at the lower right position.
  - (6) Ensure automatically detect settings is the only option checked.
  - (7) Uncheck Proxy server & Auto configuration script (existing details disabled, not deleted).
  - (8) Click OK on both windows and close and open internet explorer to www.nomadnet.net.au.

# Call the NomadNet Help Desk on 1300 133 698 for further assistance

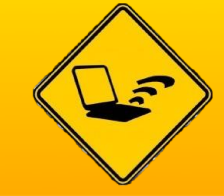

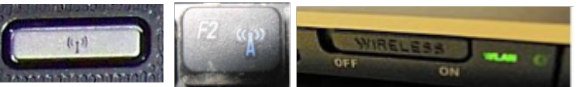

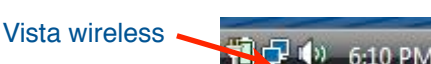

Not connected - Connections are available

цŊ

11:48 AM